# NY KANTINE OG FROKOSTORDNING PÅ MARIE KRUSES SKOLE

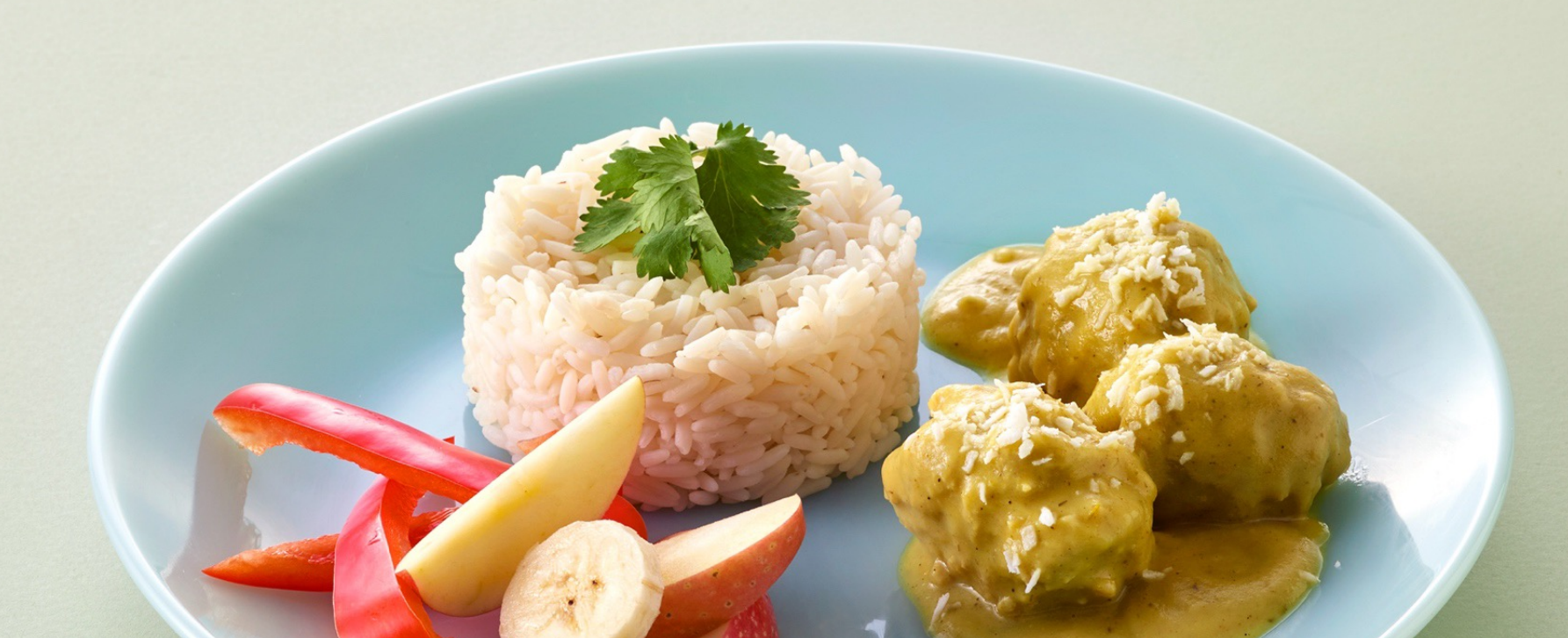

## VELKOMMEN

Vi er Cheval Blanc Kantiner, og vi står bag jeres nye kantine og frokostordning.

Vi er eksperter i mad – det betyder, at vi gør det, vi er allerbedst til: at lave lækker frokost til både børn og voksne.

I dag laver vi mad til mere end 50 vuggestuer og børnehaver i Storkøbenhavn og driver samtidig kantiner i 100 virksomheder over hele landet.

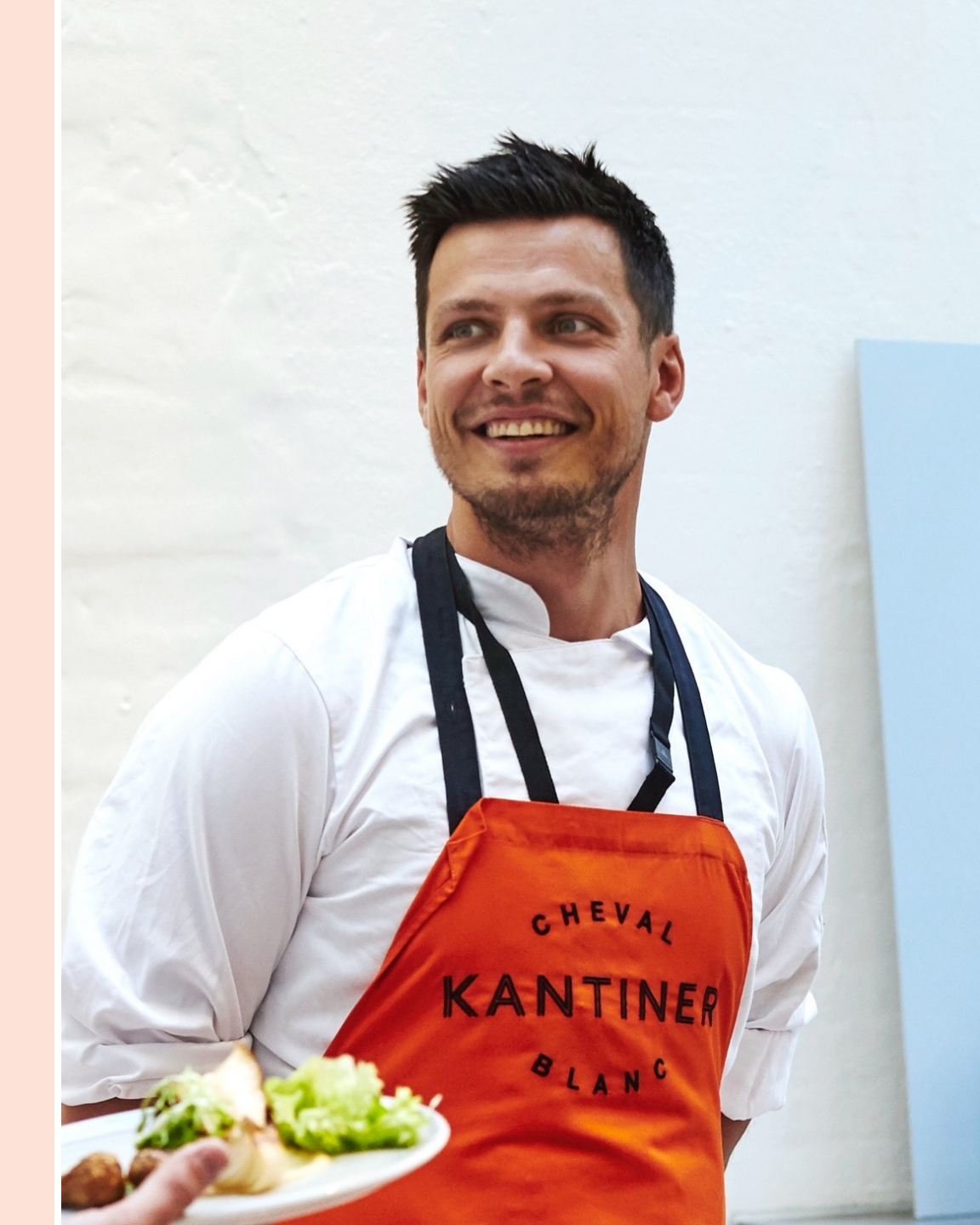

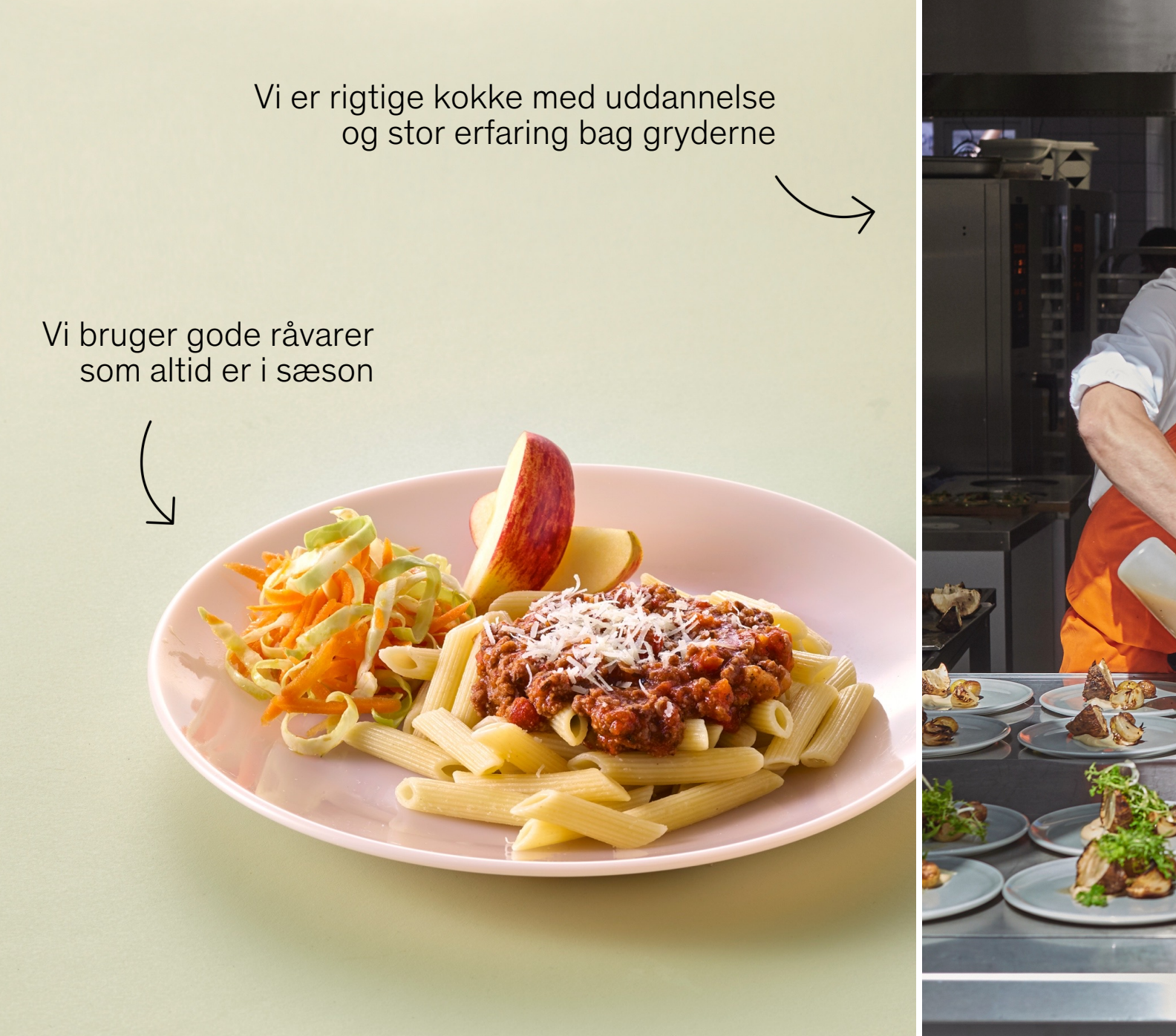

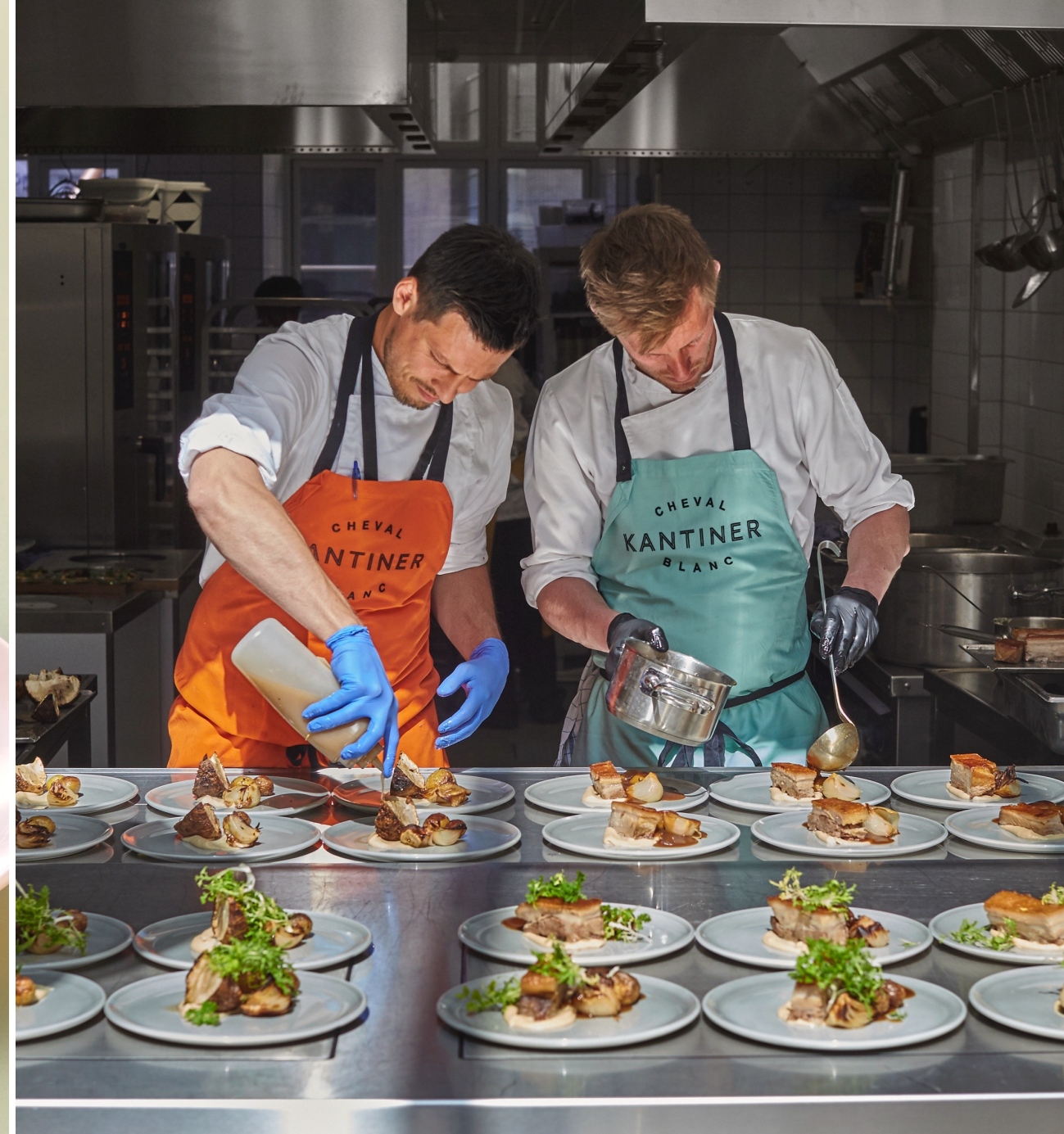

#### SKOLEKØKKENETS GRUNDPRÆMISSER

80% velkendt og 20% nyt

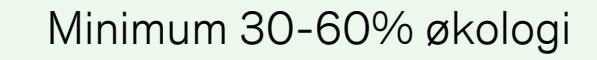

Altid hjemmelavet mad

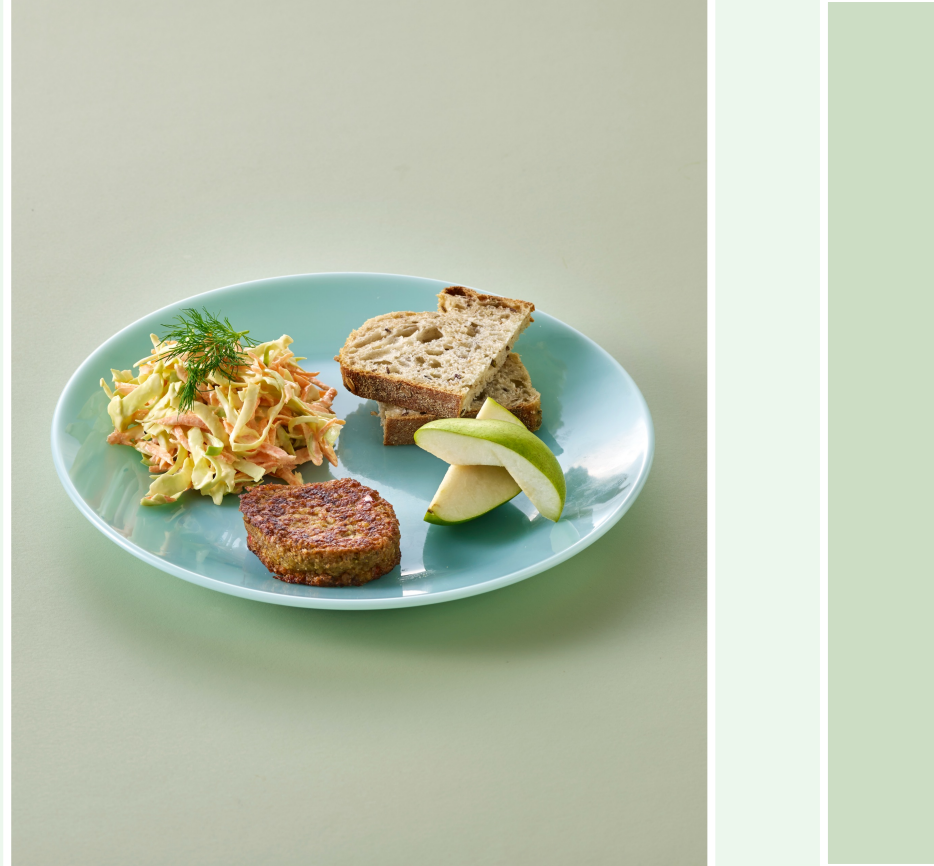

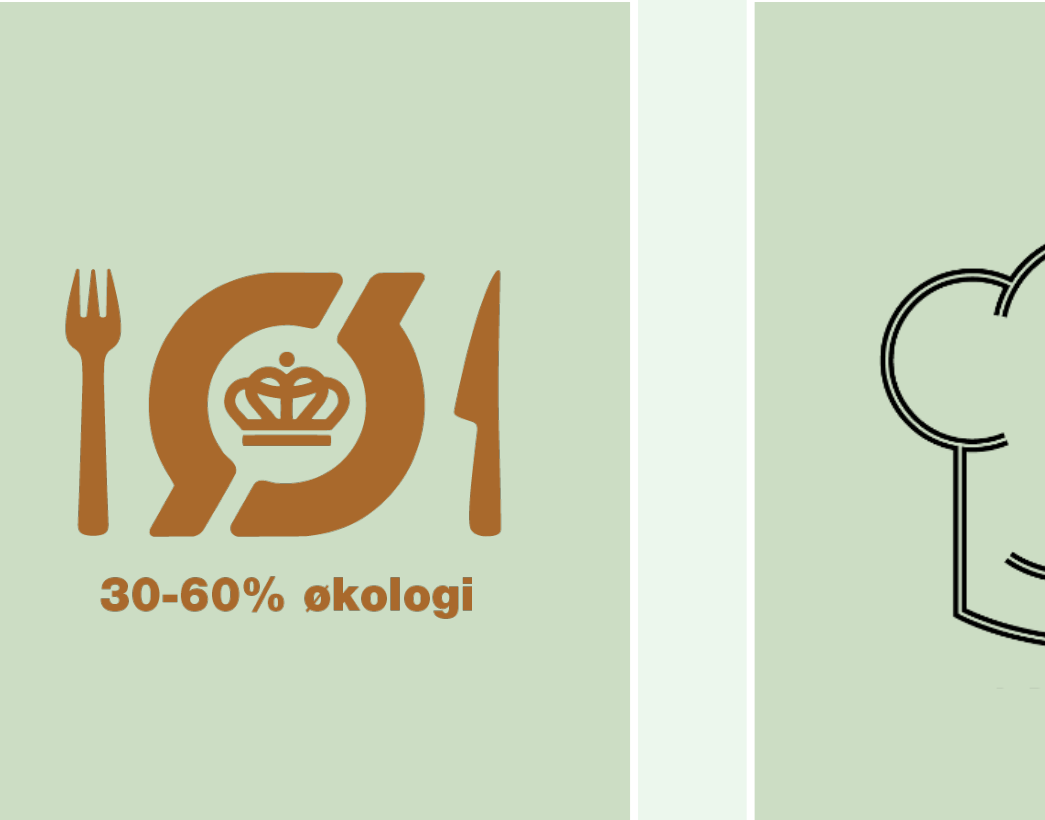

## FROKOSTKONCEPT

FROKOSTMENU -

Vælg hver dag mellem

2 x Dagens ret

Dagligt: 1 x kød og 1 x grøn

2 x Sandwich

Dagligt: 1 x kød og 1 x grøn

2 x Salater

Dagligt: 1 x kød og 1 x grøn

TIL DEN LILLE SULT -

Vælg hver dag mellem

3 forskellige snacks

Eksempel:

Gnavegrønt

Skåret frugt

Surdejsbolle, rughapper, knækbrød

Chia grød, havregrød, risengrød

Pizzasnurre, mini foccacia, pirogger

Dagens hånddelle

Energibar på nødder og tørret frugt

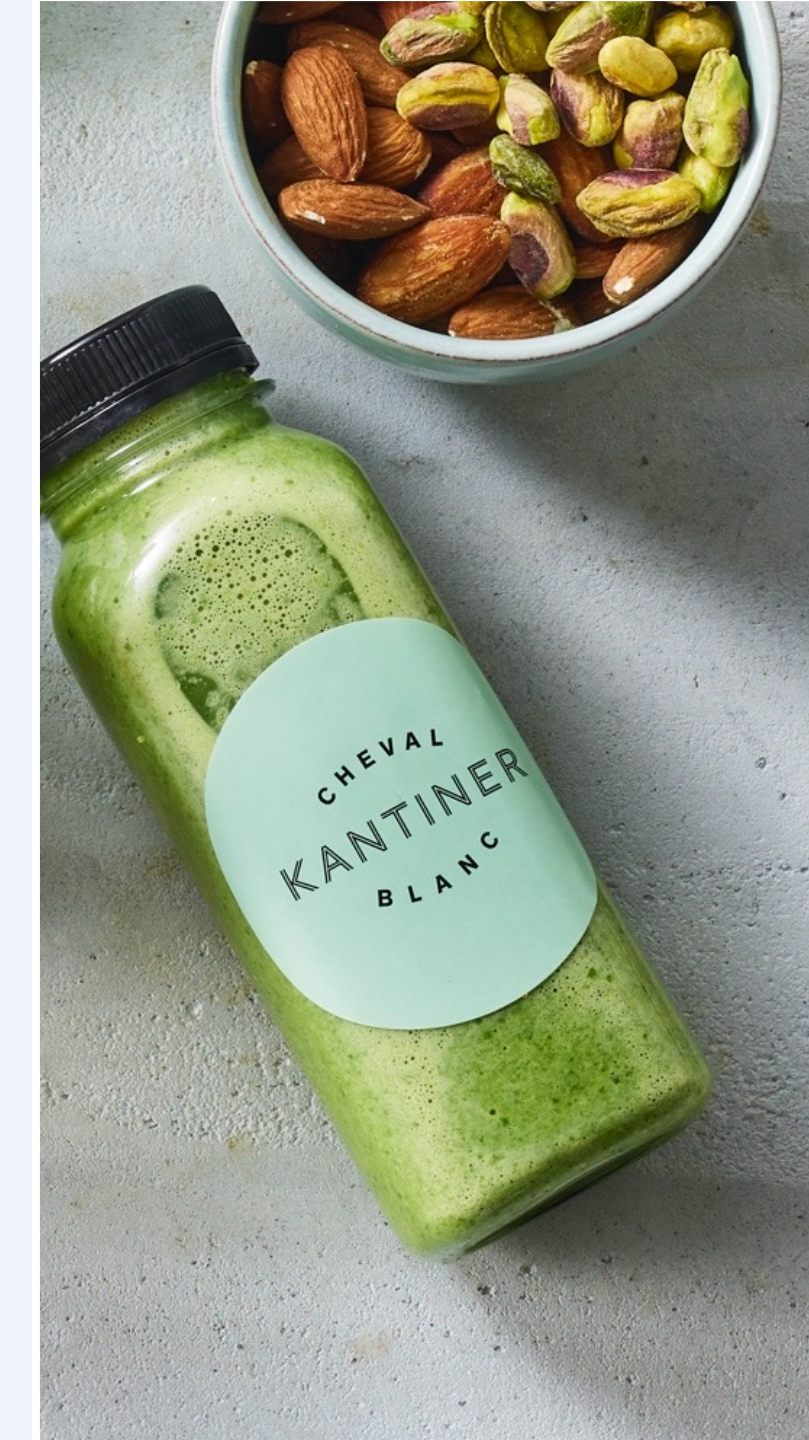

# SÅDAN BESTILLER DU FROKOST

7. – 9. klasse 1. – 3. gym.

Elever køber i kantinen fra dag til dag.

0. – 6. klasse

Forældre eller elever forudbestiller ugen før, senest fredag kl. 10.00, via opdateret Kanpla app.

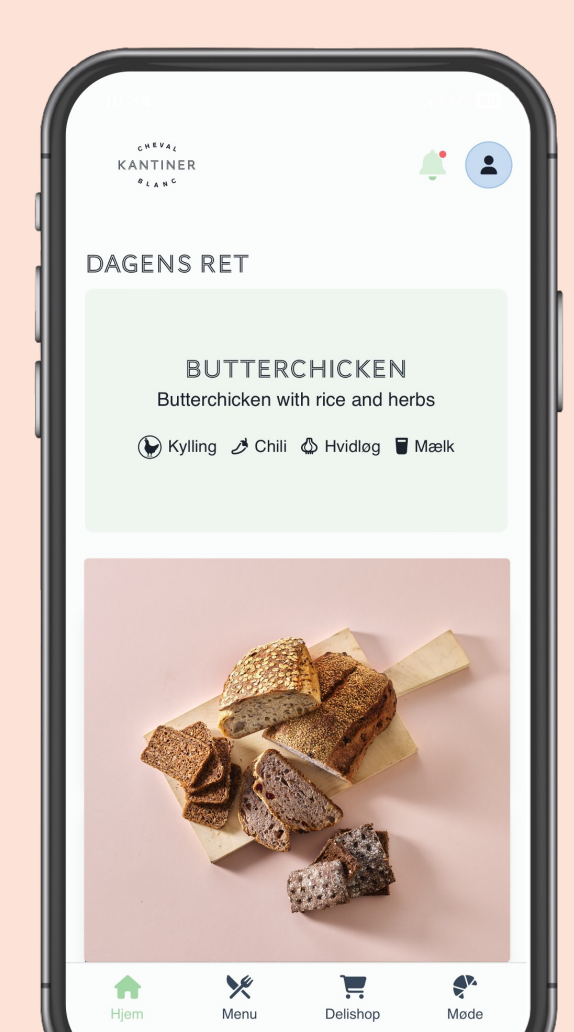

# APP'EN ER BLEVET OPDATERET

#### DEN GAMLE APP VIRKER DERFOR IKKE MERE !

For at få den nye version til at fungere skal du slette den gamle app og hente den nye app via App Store eller Google Play.

c<sup>heva</sup>i KANTINER <sup>8</sup>lan<sup>c</sup>

Dit brugernavn og password forbliver det samme.

## Er du oprettet på gammel app med brugernavn og kodeord? Sådan logger du ind på ny app

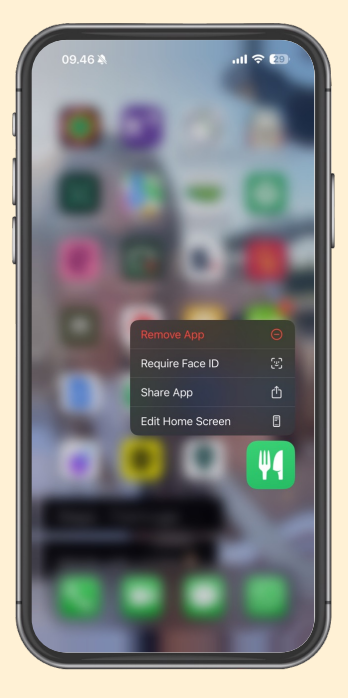

**1.** Slet gammel app

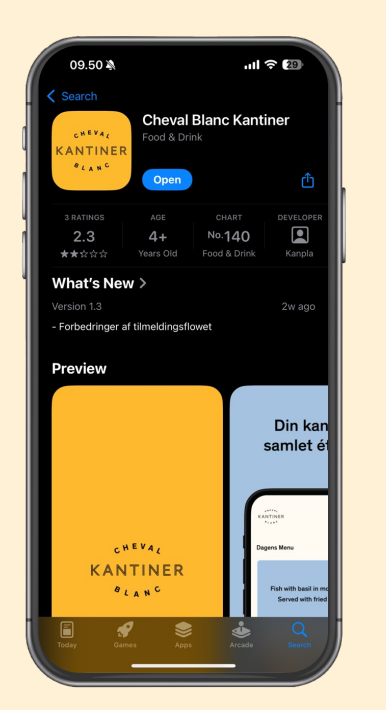

2. Hent ny app Cheval Blanc Kantiner i App store eller Google Play

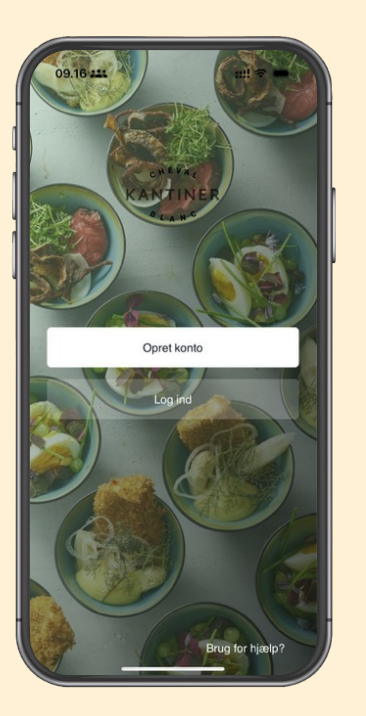

**3.** Tryk på **Log in** 

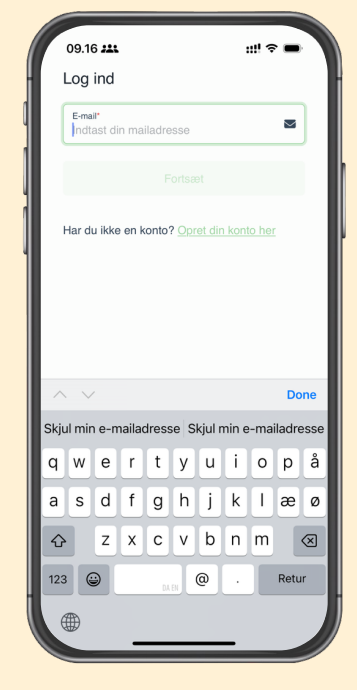

4. Indtast din **email og kodeord** fra tidligere app

Har du glemt kodeord? Tryk på **Glemt?** 

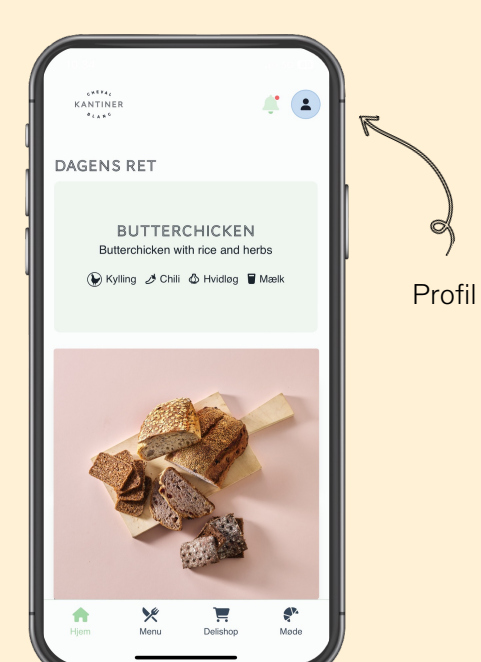

**5.** Voila – du logget in ©

HUSK at **opdatere dine betalingsoplysninger** under din profil og indsæt

## **Er du ny bruger?** Sådan opretter du en konto

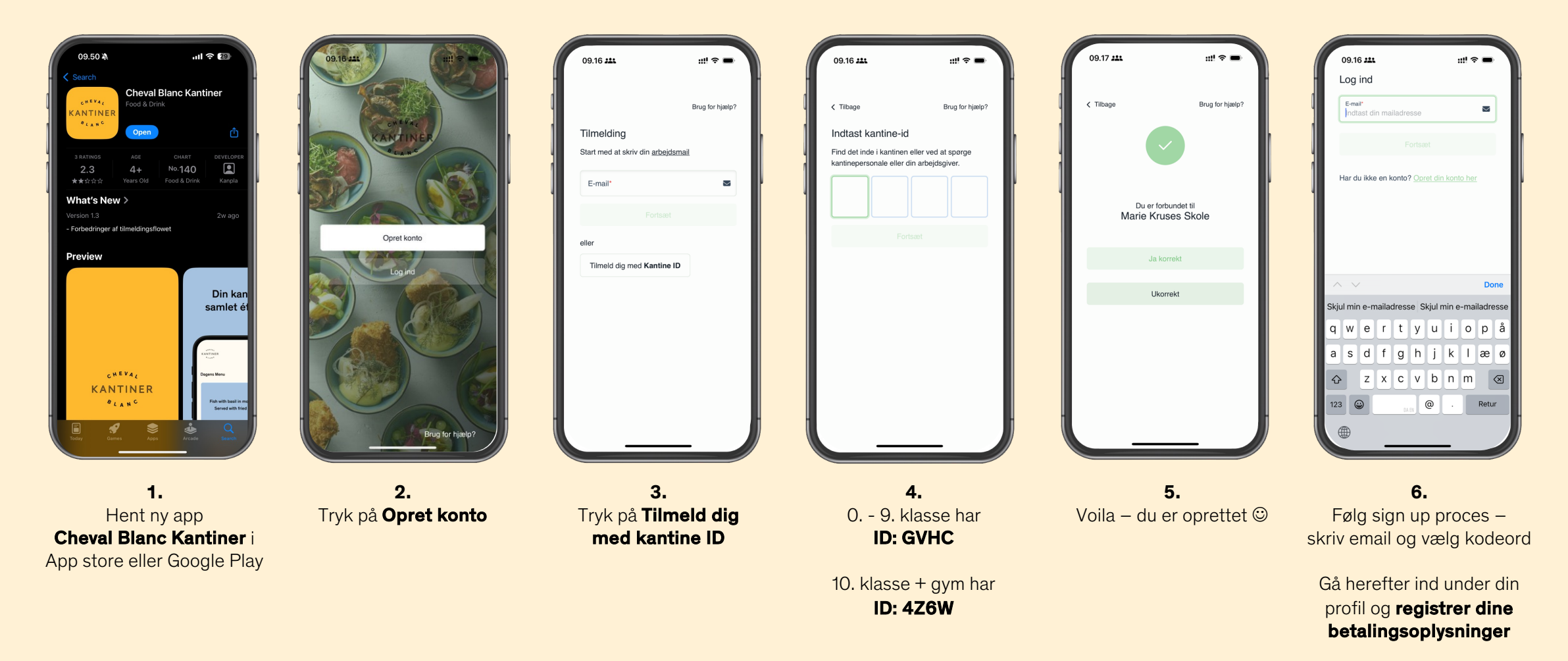

## Saldoen fra din gamle app / Kanpla kort bliver tilbagebetalt inden 31. januar 2025

Da app'en skifter udbyder (tidligere skolen, nu Cheval Blanc Kantiner), er vi desværre lovmæssigt forpligtet til at tilbagebetale saldoen i stedet for at overføre den til den nye app.

# SPØRGSMÅL?

### App support

39 39 30 09

support@kanpla.dk

#### Køkkenet

Thomas Almbjørn I Køkkenchef

mariekruses@cheval-blanc.dk

44 34 62 04

CHEVAL KANTINER <sup>8</sup>LAN<sup>C</sup>